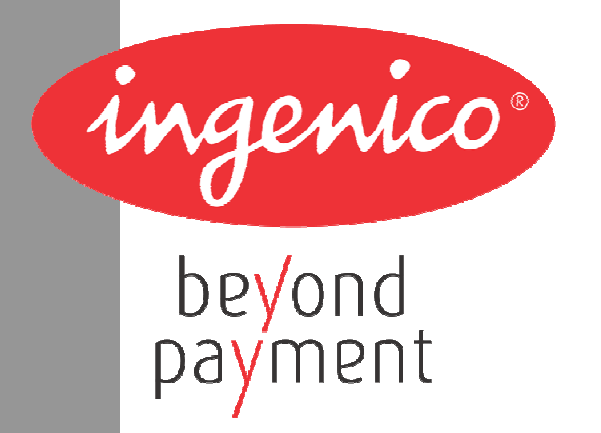

# iMP Toolbox user guide

Reference: ICO-OPE-00297

Ingenico - 190-192 avenue Charles de Gaulle - 92200 Neuilly-sur-Seine Tél. 33(0)1 46 25 82 00 - Fax 33 (0)1 47 72 56 95 - ingenico@ingenico.com

## Contents

| 1. | Introduction                                             | 3 |
|----|----------------------------------------------------------|---|
| 2. | Password protected menu access                           | 4 |
|    | 2.1. Principle                                           | 4 |
|    | 2.2. Password activation via iMP3xx ADMIN application    | 4 |
|    | 2.3. Password deactivation via iMP3xx ADMIN application  | 5 |
|    | 2.4. Password activation/deactivation via parameter file | 6 |
| 3. | iMP3xx and iPod/iPhone charge with µUSB PSU charger      | 7 |
|    | 3.1. Principle                                           | 7 |
|    | 3.2. Battery charging state machine                      | 7 |
| 4. | Display software configuration loaded                    | 8 |
|    | 4.1. Principle                                           | 8 |

## 1. Introduction

iMP Toobox application is designed to administer specific services to iMP350 and iMP352 terminals . This application should not be loaded in iMP320 and iMP322 terminals.

#### Here after in the document, iMP3xx means iMP350 or iMP352.

The specific services are provided by iMP Toolbox are:

- Condition the access to Manager and applications menus with a password.
- iMP3xx and iPod/iPhone charge management when PSU charger is plugged.
- Display a custom string at startup in order to indicate the software configuration loaded in the terminal.

#### 2.1. Principle

When the password request is activated, if key 'F' is pressed a password must be entered to access to Manager and applications menus.

If the password request is not activated menus access is not blocked.

Password can be activated by 2 ways.

- by entering the new password via IMP3xx ADMIN application
- by parameter file

**2.2.** Password activation via iMP3xx ADMIN application

In the idle state press 'F' key.

#### FONCTIONS

o – TELIUM MANAGER 1 – iMP3xx ADMIN

Select 1- iMP3xx ADMIN .

| IMP3xx ADMIN |  |
|--------------|--|
| o – Password |  |
|              |  |
|              |  |
|              |  |
|              |  |

Select o- Password.

| ENTER NEW PASSWORD |
|--------------------|
|                    |
|                    |
|                    |
|                    |
|                    |

Enter the password and validate it.

The message "OK: password has been saved !" is displayed if the password has been correctly entered. If not the message "Error: Bad password" is displayed.

If the password has been correctly entered, next time you need to access to menus, the password will be necessary.

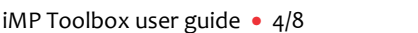

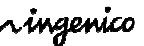

#### 2.3. Password deactivation via iMP3xx ADMIN application

To deactivate menu access blocking press key 'F':

| ENTE | R PASSWORD |  |
|------|------------|--|
|      |            |  |
|      |            |  |
|      |            |  |
|      |            |  |

Enter password and validate it.

| FONCTIONS          |
|--------------------|
| o – TELIUM MANAGER |
| 1 – iMP3xx ADMIN   |
|                    |
|                    |

Select 1- iMP3xx ADMIN.

| IMP3xx ADMIN |  |
|--------------|--|
| o – Password |  |
|              |  |
|              |  |
|              |  |

Select o- Password.

ENTER NEW PASSWORD

Press directly enter key.

The message "OK: password has disabled" is displayed.

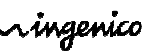

## 2.4. Password activation/deactivation via parameter file

In the iSMP\_ADM.PAR file parameter the tag "password" allows to indicate the password to access to menu.

Examples : password=1234

Activates menu access control. Password 1234 must be entered to access to menu.

password=

⇒ Disable menu access control. Menu access is not blocked.

# **3.** iMP3xx and iPod/iPhone charge with μUSB PSU charger

#### 3.1. Principle

With  $\mu$ USB PSU charger it is not possible to charge simultaneously iPod/iPhone and iMP3xx terminal.

When  $\mu$ USB PSU charger is plugged, iPod/iPhone and iMP3xx terminal charging is processed as indicated below:

- 1- iMP3xx battery is charged until 90%.
- 2- Once iMP3xx battery is charged at 90%, the charge is switched to the iPod/iPhone.
- 3- Once iPod/iPhone battery is 100% charged, the charge is switched to iMP3xx in order to charge it completely.
- 4- Once iMP3xx battery is charged at 100%, the charge is held on the iMP3XX.

### **3.2.** Battery charging state machine

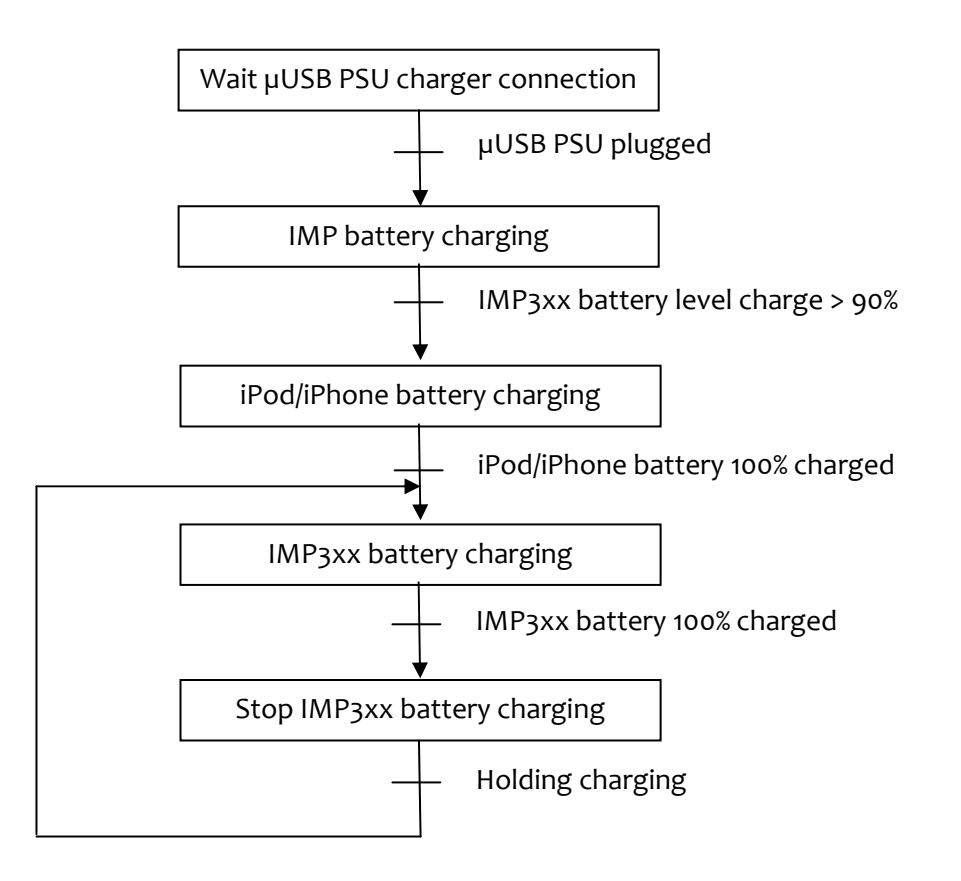

### **4.1.** Principle

In order to inform which software configuration is loaded a message can be displayed at terminal startup during 2 seconds.

The message displayed is defined in the ISMP\_ADM.PAR file parameter. If the tag "pack" is initialized, at startup the message will be displayed.

Maximal length of the message is 16 characters.

Examples:

pack= Pack vers.: IMP ADD-ON v1.5

⇒ The message is displayed at terminal startup.

| -                              | BLUETOOTH | Ψ    |  |
|--------------------------------|-----------|------|--|
| 15/03/2012                     | 084       | 3 50 |  |
| Pack vers.:<br>IMP ADD-ON v1.5 |           |      |  |

pack=

⇒ No message displayed.